## **T**REVSURE

## **RevSure LinkedIn Integration Implementation Guide**

## Below are the steps required to connect LinkedIn to RevSure:

**Step 1:** Navigate to the data-hub module in the RevSure account. Click on the Add data source button

**Step 2:** Choose LinkedIn, it will open a sidebar. Enter a unique connection name to identify the connection. Additionally, choose the extra fields required to sync the data.

Step 4: Once authorization is successful, choose a LinkedIn account ID.

**Step 5:** Choose the LinkedIn account you want to connect to RevSure and save the connection.

**Step 1:** Navigate to the data-hub module in the RevSure account. Click on the Add Data Source button

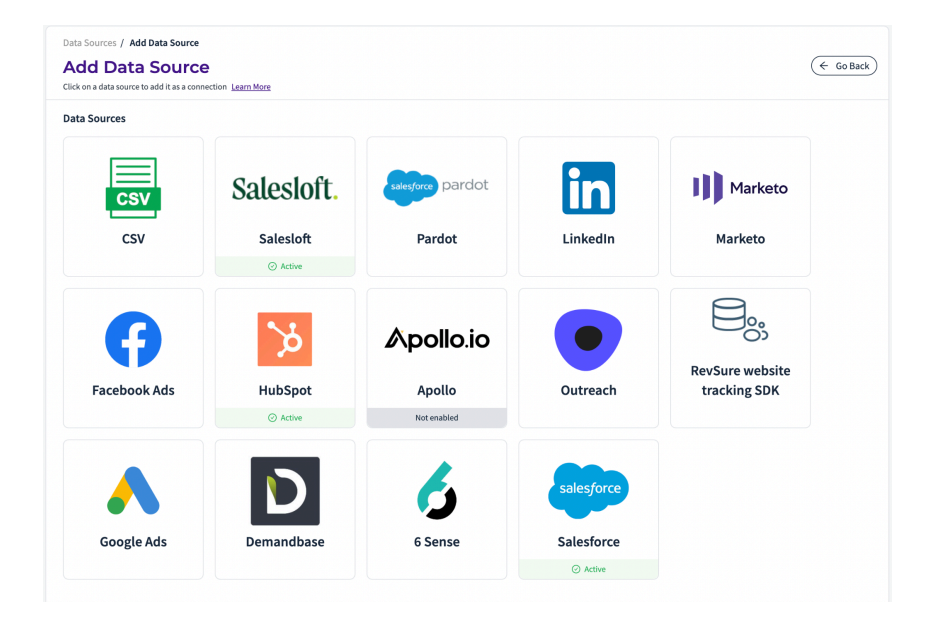

You'll see a list of all source types available in RevSure.

**Step 2:** Choose LinkedIn, it will open a sidebar. Enter a unique connection name to identify connections. Additionally, choose extra fields required to sync the data.

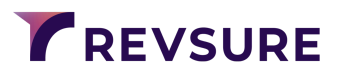

| Click on a data source to add it as a connectior | Connection       | Name *                          |                                        |                                                                  |                                                      |              |
|--------------------------------------------------|------------------|---------------------------------|----------------------------------------|------------------------------------------------------------------|------------------------------------------------------|--------------|
| Data Sources                                     | Linkedin         |                                 |                                        |                                                                  |                                                      |              |
| Csv                                              | Sale Sync histor | ical data 01<br>rmine the start | 6 Mar 2024<br>: date for your Linkedli | $\checkmark$ n integration. Data equal to or newer that this dat | te will be replicated from your LinkedIn integration |              |
| CSV                                              | Sync Fre         | quency                          |                                        |                                                                  |                                                      |              |
|                                                  | Daily            | ~                               | 2:00 🗸 🗸                               | America/Los_Angeles (UTC-08:00) $ \lor $                         |                                                      |              |
|                                                  | This will de     | termine how o                   | often Revsure will con                 | nect to LinkedIn in order to replicate new data.The              | e duration of replication can vary based on how much | data you hav |
|                                                  |                  |                                 |                                        |                                                                  |                                                      |              |
| Facebook Ads                                     | Hu<br>©          |                                 |                                        |                                                                  |                                                      |              |
| Facebook Ads                                     | Hu               |                                 |                                        |                                                                  |                                                      |              |

Step 3: Click on the connect button which will start the authorization process.

| •••           | LinkedIn Login, Sign in   LinkedIn                                            | att., 🖗 V3/V4 Object Fiel., 🖕 Integrations - Agil., M DefaultVandana Ja., M Inbox - vandana.ia., 🖬 Revsure Out of the 🔅                                                                                                    |
|---------------|-------------------------------------------------------------------------------|----------------------------------------------------------------------------------------------------|
| linkedin.com/ | uas/login?session_redirect=%2Foauth%2Fv2%2Flogin-success%3                    |                                                                                                    |
|               | Linkedin                                                                      | Configure LinkedIn × Enter the connection name and sync settings to setup this data source. Learn More Connection Name *                                                                                                    |
|               | Welcome Back                                                                  | Linkedin                                                                                                    |
| Don't m       | ss your next opportunity. Sign in to stay updated on your professional world. | Sync historical data 06 Mar 2024 🗸 v<br>This will determine the start date for your LinkedIn integration. Data equal to or never that this date will be replicated from your LinkedIn integration                                                                                                    |
| vandanajai    | n1111@gmail.com                                                               | Sync Frequency                                                                                                    |
|               | ·                                                                             | Daily         V         2:00         V         America/Los_Angeles (UTC 98:00)         V           This will determine how often Revoure will connect to Linkedin in order to replicate new data. The duration of replication can vary based on how much data you have.         In the second second secon |
|               | Sign in                                                                       |                                                                                                    |
|               | Cancel                                                                        |                                                                                                    |
|               | Forgot password?                                                              |                                                                                                    |
|               | New to Linkedin? Join now                                                     |                                                                                                    |

A pop-up will open, enter the details of the LinkedIn user who wants to authenticate to the RevSure application.

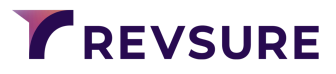

**Step 4** Once authorization is successful, choose a LinkedIn account ID.

| onnection N                                                                  | ame *                                                              |                                  |                                                                                                    |  |
|------------------------------------------------------------------------------|--------------------------------------------------------------------|----------------------------------|----------------------------------------------------------------------------------------------------|--|
| Linkedin                                                                     |                                                                    |                                  |                                                                                                    |  |
| ccount Id *                                                                  |                                                                    |                                  |                                                                                                    |  |
| Choose Acco                                                                  | ount Id                                                            |                                  |                                                                                                    |  |
|                                                                              |                                                                    |                                  |                                                                                                    |  |
| 509989656                                                                    | RevSure.Al Ir                                                      |                                  |                                                                                                    |  |
| 509989656                                                                    | RevSure.Al Ir                                                      | 5.                               |                                                                                                    |  |
| 509989656                                                                    | RevSure.Al Ir                                                      | z.<br>2024                       | ✓                                                                                                    |  |
| 509989656<br>'nc historica<br>is will determi                                | RevSure.Al Ir<br>I data 06 Mar                                     | 2024<br>1r your LinkedIn i       | ✓<br>integration. Data equal to or newer that this date will be replicated from your LinkedIn integration                                      |  |
| 509989656<br>(nc historica<br>iis will determi                               | RevSure.Al Ir<br>I data 06 Man<br>ine the start date               | c.<br>2024<br>>r your LinkedIn i | $\checkmark$ integration. Data equal to or newer that this date will be replicated from your LinkedIn integration                              |  |
| 509989656<br>/nc historica<br>iis will determi<br>Sync Freque                | RevSure.Al Ir<br>I data 06 Man<br>ine the start date<br>ency       | c.<br>2024<br>>r your LinkedIn i | ✓<br>integration. Data equal to or newer that this date will be replicated from your LinkedIn integration                                      |  |
| 509989656<br>Inc historica<br>is will determi<br>Sync Freque                 | RevSure.Al Ir<br>I data 06 Man<br>ine the start date<br>ency       | c.<br>2024<br>>r your LinkedIn i | integration. Data equal to or newer that this date will be replicated from your LinkedIn integration                                           |  |
| 509989656<br>rnc historica<br>is will determi<br><b>Sync Freque</b><br>Daily | RevSure.Al Ir<br>I data 06 Mar<br>ine the start date<br>ency<br>2: | c.<br>2024<br>or your LinkedIn i | ✓<br>integration. Data equal to or newer that this date will be replicated from your LinkedIn integration<br>America/Los_Angeles (UTC-08:00) ∨ |  |

**Step 5**: Choose the LinkedIn account you want to connect to RevSure and save the connection

| Configure                                                |                                    | lin<br>Jetup this data source. Learn More                | x                                                                 |
|----------------------------------------------------------|------------------------------------|----------------------------------------------------------|-------------------------------------------------------------------|
| Connection Name *                                        | ,                                  |                                                          |                                                                   |
| Linkedin                                                 |                                    |                                                          |                                                                   |
| Account Id *                                             |                                    |                                                          |                                                                   |
| 509989656 RevSure                                        | Al Inc.                            |                                                          | $\vee$                                                            |
| Sync historical data 06<br>This will determine the start | 6 Mar 2024<br>date for your Linked | ✓<br>In integration. Data equal to or newer that this da | te will be replicated from your LinkedIn integration              |
| Della                                                    | 2.00                               |                                                          |                                                                   |
| Daily                                                    | 2:00 V                             | America/Los_Angeles (UTC-08:00) V                        |                                                                   |
| This will determine now of                               | nen revsure wit cor                | nect to cinkedin in order to replicate new data. In      | e duradon on epileation can vary based on now much data you nave. |
|                                                          |                                    |                                                          |                                                                   |
|                                                          |                                    |                                                          |                                                                   |
|                                                          |                                    |                                                          |                                                                   |
|                                                          |                                    |                                                          |                                                                   |
|                                                          |                                    |                                                          |                                                                   |
|                                                          |                                    |                                                          |                                                                   |
|                                                          |                                    |                                                          |                                                                   |
| Save                                                     |                                    |                                                          |                                                                   |
|                                                          |                                    |                                                          |                                                                   |